## Instrukcja usługi "Podpisz dokument elektronicznie"

Poniżej przedstawiona jest szczegółowa instrukcja obsługi "podpisywarki", tj. usługi umożliwiającej:

- podpisanie dokumentu— również takiego, który podpisał ktoś inny,
- sprawdzenie, czy złożone podpisy są prawidłowe,
- zapoznanie się z podpisanym dokumentem (ukrytym w pliku xml).

Osoba upoważniona do podpisania aneksu musi posiadać Profil Zaufany.

## KROK 1- DOSTĘP DO USŁUGI PODPISYWARKI DLA OBYWATELA W CELU PODPISANIA DOKUMENTÓW

## Wybierz poniższy link:

<u>https://moj.gov.pl/nforms/signer/upload?xFormsAppName=SIGNER&xadesPdf=true</u> (wpisz/wklej bezpośredni link do strony w przeglądarkę lub skorzystaj z opcji Ctrl + kliknięcie na link (śledzenie łącza).

Jeżeli w trakcie podpisywania strona podpisywarki zostanie zamknięta, **powracaj** do powyższego linku.

Link prowadzi bezpośrednio do strony:

# Podpisz dokument elektronicznie za pomocą podpisu zaufanego

#### Możesz:

- podpisywać dokumenty również te, które podpisał ktoś inny
- sprawdzić, czy inne osoby złożyły prawidłowy podpis
- zobaczyć podpisane dokumenty

| PODPISYWANIE PLIKÓW PDF W FORMACIE XAdES |  |
|------------------------------------------|--|
|                                          |  |
| WYBIERZ DOKUMENT Z DYSKU                 |  |
| albo przeciągnij i upuść tutaj           |  |

(i) Rozmiar dokumentu: maksimum 10 MB.

Rozszerzenie: .pdf, .bxt, .rtf, .xps, .odt, .ods, .odp, .doc, .xls, .ppt, .docx, .xlsx, .pptx, .csv, .jpg, .jpeg, .tlf, .ttff, geotiff, .png, .svg, .wav, .mp3, .avi, .mpg, .mp4, .mp4, .m4a, .mpeg4, .ogg, .ogv, .zip, .tar, .gz, gzip, .7z, .html, .xhtml, .css, .xml, .xsd, .gml, .ng, .xsl, .xslt, .TSL, .dwg, .dwf, .dxf, .dgn, .jp2.

Format podpisywania:

- Dokument .pdf podpiszesz w formacie XAdES « Przejdź do podpisu w formacie PAdES
- Dokumenty inne niż .pdf podpiszesz w formacie XAdES

Sprawdź, czym się różnią formaty PAdES i XAdES.

Zalecamy przeglądarki internetowe:

Google Chrome od wers
Firefox od wersji 65.0.1

Safari od wersji 12.0.2

## KROK 2- SPRAWDZENIE PODPISANEGO DOKUMENTU XML / PODPISU POD DOKUMENTEM

1. Kliknij przycisk "Wybierz dokument z dysku":

WYBIERZ DOKUMENT Z DYSKU

albo przeciągnij i upuść tutaj

2. Wybierz plik z aneksem w formacie z rozszerzeniem "xml", który został zapisany na dysku lokalnym komputera. Dokument jest podpisany Profilem Zaufanym przez pracownika NASK upoważnionego przez Ministerstwo Cyfryzacji.

Po wykonaniu tej akcji wybrany dokument/plik zostanie dodany – pojawia się komunikat: "Dokument został poprawnie dodany" oraz właściciel podpisu (reprezentujący Ministerstwo Cyfryzacji), nazwa i rozszerzenie dokumentu/pliku:

| Dokument został p<br>opis-test | oprawnie dodany<br>2.docx |
|--------------------------------|---------------------------|
| Sprawdź po                     | odpis na dokumencie       |
| Własciciel podpisu:            | 2010-04-01 10:49:18 CEST  |
| Status podpisu:                | Ważny                     |
| Rodzaj podpisu:                | Podpis zaufany            |
|                                |                           |
|                                |                           |
|                                |                           |

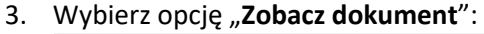

| Jeśli chce | sz zobaczyć zawartość dodanego dokumentu - kliknij przycisk poniże |
|------------|--------------------------------------------------------------------|
|            | W ten sposób pobierzesz dokument na dysk lokalny.                  |
|            | ZOBACZ DOKUMENT                                                    |

Przycisk sprawi, że aneks zostanie pobrany na dysk lokalny. <u>Jeśli nie ma go w folderze</u> "Pobrane", to oznacza, że na dole ekranu pojawiła się poniższa tabela. Wybierz "Otwórz"

| Co chcesz zrobić z elementem opis-test 2.docx.xml (25.2<br>KB)? | Otwórz | Zapisz | ^ | Anuluj | × |
|-----------------------------------------------------------------|--------|--------|---|--------|---|
| :ps://obywatel.gov.pl/nforms/sec/signer/file                    |        |        |   |        |   |

**Otworzy się aneks w pliku pdf i będziesz mógł sprawdzić zawartość**. Po zapoznaniu się z treścią aneksu zamknij plik dokumentu "x" (krzyżykiem).

## **KROK 3- PODPISANIE PODPISANEGO DOKUMENTU XML**

Kliknij przycisk "**PODPISZ**" w drugim oknie na tej samej stronie.

| Teraz możes | z podpisać dodany dokument za pomocą podpis | su elektronicznego |
|-------------|---------------------------------------------|--------------------|
|             | PODPISZ                                     |                    |

Zostaniesz przekierowany na stronę Profilu Zaufanego – na Twoje prywatne konto. Sprawdź poprawność twoich danych.

|                 | Logowanie z            | a pomocą hasła                    | Wybierz inn       | y sposób l        | logowania        |
|-----------------|------------------------|-----------------------------------|-------------------|-------------------|------------------|
|                 | Trip ruble agriculture | <ul> <li>polo vymagano</li> </ul> | 🗊 Zalogu( za poro | osa certyfikalu k | walifikowanego × |
| Login tao aoros |                        |                                   | 🔞 Çaloğu bisar b  | ankowcéć elektr   | onesui »         |
| T RATE          | -                      |                                   | <b>ф</b>          | ė                 | Inteligo         |

WAŻNE: w tym oknie kliknij tylko przycisk "Podpisz podpisem zaufanym" znajdujący się w prawym górnym lub dolnym rogu tego okna.

| zaufany                       | Konto pryvestne                                                                                                    |
|-------------------------------|----------------------------------------------------------------------------------------------------|
| PROFIL ZAUFANY AKTUAI         |                                                                                                    |
| Podpisywanie dokume           | entu Anuluj Podpisz podpisem zaufanym 🔸                                                                                                    |
| Informacje o profilu zaufanym | Pierwsze imię                                                                                                    |
|                               | Drugie imię                                                                                                    |
|                               | Nazwisko                                                                                                    |
|                               | PESEL                                                                                                    |
|                               | Nazwa użytkownika                                                                                                    |
|                               | Data utworzenia                                                                                                    |
|                               | Data wygaśnięcia                                                                                                    |
| Informacje dodatkowe          | Podpisywanie dokumentu profilem zaufanym.                                                                                                    |
| Dane dokumentu                | Podgląd dokumentu<br>Nie udało się zwizualizować zawartości dokumentu. Aby się z nią zapoznać, możesz pobrać dokument, korzystając z<br>przycisku ponizej.<br>Poblerz dokument (xml) |
|                               | Podpisy którymi opatrzono dokument                                                                                                    |
|                               | Podpis jest poprawny Szczegóły                                                                                                    |
|                               | Anuluj Podpisz podpisem zaufanym 🕨                                                                                                    |

Następnie wpisz kod autoryzacyjny, który otrzymasz smsem na twój telefon komórkowy.

| XXXXXXXXX                    |        |
|------------------------------|--------|
| Autoryzuj i podpisz dokument | Anuluj |

Kliknij przycisk "Autoryzuj i podpisz dokument".

Podpisałeś dokument elektronicznym podpisem zaufanym. Jesteś na stronie: "Twój dokument został poprawnie podpisany".

Ważne: <u>Prawidłowo podpisany aneks zawiera dwa podpisy</u>: podpis osoby reprezentującej ze strony Ministerstwa Cyfryzacji oraz podpis osoby upoważnionej z ramienia Organu Prowadzącego Szkołę (widoczny po kliknięciu "Pokaż więcej podpisów").

| mObywatel                                                                                                    |  |
|----------------------------------------------------------------------------------------------------|--|
| Twój dokument został<br>poprawnie podpisany                                                                                                    |  |
| PODPISYWANIE PLIKÓW W FORMACIE XAdes                                                                                                    |  |
| En anti- a service a service a servi |  |
| Złożone podpisy                                                                                                    |  |
| Właściciel podpisu:<br>Data i godzina podpisu:<br>Status podpisu:<br>Rodzaj podpisu: <b>Podpis zaufany</b><br><b>Pokaż więcej podpisów</b>                                                                                                    |  |
| Pobierz dokument ze swoim podpisem na dysk lokalny.<br>Plik będzie w formacie XML<br>POBIERZ                                                                                                    |  |
| Jak zobaczyć zawartość pobranego pliku XML 🗸                                                                                                    |  |

## **KROK 4- ZAPISYWANIE PODPISANEGO OBUSTRONNIE ANEKSU W PLIKU XML**

1. Kliknij przycisk "Pobierz"

POBIERZ

Przycisk sprawi, że obustronnie podpisany dokument zostanie pobrany na dysk lokalny. Jeśli nie ma go w folderze "Pobrane", to oznacza, że na dole ekranu pojawiła się poniższa tabela. Wybierz "Otwórz":

| KB)? | Otwórz | Zapisz | ~ | Anuluj |  |
|------|--------|--------|---|--------|--|
|------|--------|--------|---|--------|--|

Wybierz "^" aby rozwinąć listę, następnie kliknij "Zapisz jako".

Pojawi się okno wyboru i tu zapisz dokument na pulpit.

\*Jeśli nie pojawi się pasek z możliwością "zapisz jako" wyszukaj zapisane Porozumienie w pobranych. **Pamiętaj**: został on zapisany w formacie XML możliwym do odczytu wyłącznie w dedykowanej podpisywarce (link w kroku 1).

## KROK 5- WYSYŁKA PODPISANEGO OBUSTRONNIE ANEKSU

Obustronnie podpisany i zapisany na dysku lokalnym dokument należy wysłać mailowo na adres: <u>kontaktaneksyldu@nask.pl</u>.